## Come effettuare l'auto diagnosi del contatore elettronico FIORENTINI HMxxM

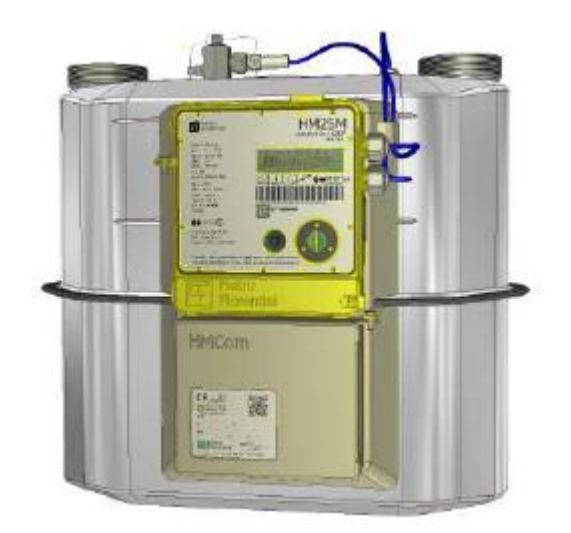

- 1. Procedere con l'accensione del contatore premendo una volta il tasto NERO situato nella parte centrale del contatore.
- 2. Selezionare il Capitolo del GE "GEn" dal display

| Campo<br>Esplicativo | Campo<br>numerico | Campo<br>Flag | Note                                                                |  |
|----------------------|-------------------|---------------|---------------------------------------------------------------------|--|
| GE                   | GEn               | GEN           | Capitolo parametri generali                                         |  |
| PC                   | Pt-corr           | PTC           | Capitolo dei dati relativi al periodo di Fatturazione corrente      |  |
| PP                   | Pt-PrEc           | РТР           | Capitolo dei dati relativi al periodo di<br>Fatturazione precedente |  |
| AP                   | APPArAtO          | APP           | Capitolo Apparato                                                   |  |
| SE                   | SEr               | CFG           | Capitolo servizio                                                   |  |

I 5 capitoli previsti dall'interfaccia operatore, vengono indicati nel campo esplicativo (indicazione di capitolo ) nel campo numerico (titolo del capitolo) e nel campo flag (numero del capitolo) con le seguenti modalità:

L'attivazione breve del tasto provoca il passaggio al capitolo successivo. Raggiunto l'ultimo capitolo la sequenza riprende dalla pagina principale. L'attivazione lunga del tasto provoca la visualizzazione della prima pagina sottostante al capitolo stesso.

Su qualsiasi pagina di un capitolo, il campo flag indica a quale capitolo la pagina appartiene illuminando quello dei 5 elementi grafici che gli corrisponde.

Su ciascuna pagina di un capitolo, la pressione lunga del tasto consente di tornare alla pagina iniziale del capitolo in cui si trova.

3. Dal Capitolo GE premere per il tasto brevemente per 10 volte in modo da scorrere tutti i campi fino ad arrivare al menu' della diagnostica indicata con "dG"

| Campo<br>Esplicativo | Campo numerico                                                                                                    | Campo<br>Flag | N                                                                                                    |
|----------------------|----------------------------------------------------------------------------------------------------|---------------|----------------------------------------------------------------------------------------------------|
| RS                   | Ragione Sociale del Cliente<br>finale (i 30 caratteri scorrono da destra a<br>sinistra con intervallo di 0,3 sec) | EN            | Se il campo Ragione Sociale è vuoto in<br>quanto non configurato la pagina non viene<br>visualizzata                                                                                                    |
| Mn/Mo*               | Messaggio (i 24 caratteri scorrono da destra a sinistra con intervallo di 0,3 sec)                                | EN            | Mn se il messaggio è nuovo; Mo se il<br>messaggio è stato visualizzato in precedenza;<br>se non esiste messaggio o il messaggio è<br>già scaduto o non ancora da visualizzare, la                         |
| ld                   | cifre che scorrono da destra a sinistra con<br>intervallo di 0,3 sec                                              | EN            | Identificativo punto di riconsegna (PDR)                                                                                                    |
| dc                   | gg-mm-aa                                                                                                    | EN            | Data corrente : formato giorno(gg), mese(mm),<br>anno (aa )                                                                                                    |
| Нс                   | hh-mm-ss                                                                                                    | EN            | O ra corrente; formato ora (hh).minuti (mm)<br>secondi (.ss); es.: 09-58-45 per 09h,58' e 45"<br>che, se configurata, tiene conto dell'ora legale                                                         |
| Sd                   | CnF FAb nC<br>SEr SoS                                                                                             | EN            | Indica lo stato operativo del dispositivo tra:<br>CnF = normale (configurato)<br>FAb = stato di fabbrica<br>nC = non configurato<br>SEr = stato di servizio o manutenzione<br>SoS = stato si sostituzione |
| EV                   | ххх-ууу                                                                                                    | EN            | Eventi nel registro<br>metrologico xxx=<br>numero di eventi                                                                                                    |
| bH                   | XX                                                                                                    | EN            | Livello di carica della batteria del gruppo di<br>misura HM in percentuale (es.: 30 -7 carica<br>residua =30%)                                                                                            |
| bC                   | XX                                                                                                    | EN            | Livello di carica della batteria del comunicatore<br>(HMCom) in percentuale                                                                                                    |
| dG                   | vedi Tabella sotto                                                                                                | EN            | Infolmazioni sullo stato diagnostico: sono<br>presentati in questa pagina e nelle successive<br>gli eventuali allarmi presenti codificati secondo<br>la tabella sotto                                     |

come da esempio sotto riportato:

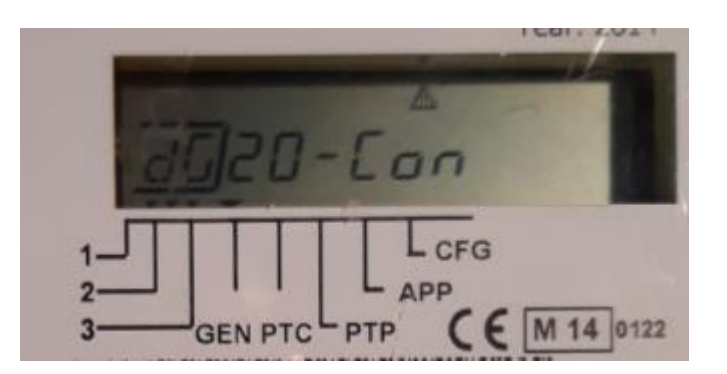

2 In questa schermata qualora fosse presente uno dei seguenti codici (o combinazioni degli stessi)

| campo<br>esplicativo | campo numerico | campo flag | Significato                    |
|----------------------|----------------|------------|--------------------------------|
| DG                   | 04-GUASTO      | Flg_1      | Guasto generico del contatore  |
| DG                   | 08-Db          | Flg_1      | Data base corrotto             |
| DG                   | 20-Con         | Flg_1      | Guasto modulo di comunicazione |

04-GUASTO, 08-Db o 20-Con, vi invitiamo a chiamare il nostro call center al numero sotto riportato per concordare un intervento gratuito da parte di un nostro tecnico.

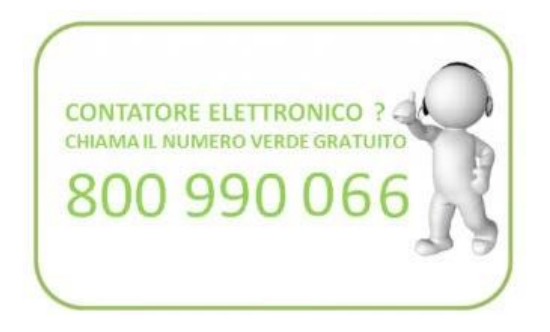